Après avoir téléchargé le setup, lancer l'application de l'exécutif

| opencpn_3.0.0_setup.exe 3 | 10 703 Ko 🛛 A | Application | 06/06/2012 16:38 |
|---------------------------|---------------|-------------|------------------|
|---------------------------|---------------|-------------|------------------|

• 1<sup>ère</sup> fenêtre : si l'on souhaite conserver OpenCPN v2.5, en parallèle, choisir cette option

| <b>6</b> Installation de                     | OpenCPN 3.0.0                                                                                                    |                                 |
|----------------------------------------------|----------------------------------------------------------------------------------------------------|---------------------------------|
| 60                                           | Installations précédentes<br>6 installations d'OpenCPN détectées.<br>Choisir comment vous voulez installer OpenC     |                                 |
| Plusieurs versions<br>installée, Choisir l'o | ont été détectées. Il est recommandé de n'avoir qu'une<br>opération que vous voulez lancer puis cliquer 'Suivant' po | seule version<br>our continuer, |
| Install Type                                 | parallèle (utilisateurs avertis!)                                                                                    |                                 |
| OpenCPN installation                         | v1.0.0                                                                                                    | > Annuler                       |

## 2<sup>ème</sup> fenêtre

- o Ne pas annuler tous les fichiers de config
- Valider les options comme ci dessous

| 🌄 Installation de OpenCPN 3.0.0                                                                                                    |                                                                                                    |                                            |                                                                                        |
|----------------------------------------------------------------------------------------------------|----------------------------------------------------------------------------------------------------|--------------------------------------------|----------------------------------------------------------------------------------------|
| 60                                                                                                    | Paramétrage de<br>Choisir les paramé                                                                                                    | l'installation<br>ètres pour l'installatio | 'n                                                                                     |
| Choisir les option<br>Cliquer 'Suivant' p<br>Ajuster les param<br>Ajuster les param<br><b>Annule</b><br><b>Créer la</b><br><b>Créer la</b><br><b>Créer la</b><br><b>Créer la</b><br><b>Créer la</b><br><b>Créer la</b> | s pour l'installation.<br>pour continuer.<br>nètres individuellement:<br><b>r tous les fichiers de confi</b><br><b>es raccourcis de confi</b><br>ter les raccourcis au menu Dé<br>er un raccourci sur le Bureau<br>aration de OpenCPN | g. OpenCPN Des<br>Pass<br>marrage pour     | cription<br>ez le curseur de votre<br>is sur un composant<br>r en voir la description. |
| OpenCPN installation                                                                                                    | τν1.0.0                                                                                                    | < Précédent Su                             | uivant > Annuler                                                                       |

• 3<sup>ème</sup> fenêtre : conserver l'option de dossier d'installation proposée

| 🐻 Installation de OpenCPN 3.0.0                        |                                                                                                    |  |
|--------------------------------------------------------|----------------------------------------------------------------------------------------------------|--|
| 60                                                     | <b>Choisissez le dossier d'installation</b><br>Choisissez le dossier dans lequel installer OpenCPN Version 3.0.0.                                                                                                    |  |
| Ceci installera Op<br>dossier, cliquez s<br>continuer. | enCPN Version 3.0.0 dans le dossier suivant. Pour installer dans un autre<br>ur Parcourir et choisissez un autre dossier. Cliquez sur Suivant pour                                                                                                    |  |
| Dossier d'install                                      | ation<br>HestOpenCPN 3.0.0                                                                                                    |  |
| Espace requis : 4<br>Espace disponible                 | 9.8Mo<br>::6.1Go                                                                                                    |  |
| OpenCPN installation                                   | <pre>v1.0.0 </pre> <pre> </pre> <pre> </pre> |  |

4<sup>ème</sup> fenêtre : conserver l'option proposée

| Installation de OpenCPN 3.0.0                                                                             |                                                                             |                                                                        |     |
|----------------------------------------------------------------------------------------------------|-----------------------------------------------------------------------------|------------------------------------------------------------------------|-----|
|                                                                                                    | Choisissez un dossier da<br>Choisissez un dossier dans<br>de l'application. | ans le menu Démarrer<br>le menu Démarrer pour les raccourc             | ;is |
| Choisissez le dossie<br>programme. Vous p<br>OpenCPN                                                      | r du menu Démarrer dans lequel vous<br>ouvez également entrer un nouveau    | s voulez placer les raccourcis du<br>nom pour créer un nouveau dossier | 5   |
| 7-Zip<br>Accessoires<br>ASUS<br>avast! Free Antivi<br>CCleaner<br>C-MAP NT PC Sele<br>COSMOTE<br>CyberMUT | us<br>:tor                                                                  |                                                                        |     |
|                                                                                                    |                                                                             |                                                                        |     |

• 5<sup>ème</sup> fenêtre : validation des options et lancement de l'installation : valider par « installer »

| Installation d                   | e OpenCPN 3.0.0                                                                      |                   |
|----------------------------------|--------------------------------------------------------------------------------------|-------------------|
| 00                               | Prêt pour l'installation<br>Verifier les options d'installation                      |                   |
| Type d'installat<br>Insta        | on:<br>lation parallèle                                                              | <u> </u>          |
| :<br>C:\Pr                       | ogram Files\OpenCPN 3.0.0                                                            |                   |
| Supprimer le co<br>aucu          | ntenu du répertoire de configuration:<br>1                                           |                   |
| Créer un racco<br>Dans<br>sur le | ırci:<br>le menu Démarrer: OpenCPN<br>bureau: C:\Documents and Settings\All Users\Bi | ureau             |
| <u>&lt;</u>                      |                                                                                      | / >               |
| penCPN installatio               | r v1.0.0                                                                             | Installer Annuler |

• 6<sup>ème</sup> fenêtre : l'intallation est en cours, laisser tourner

| binstallation de OpenCPN 3.0.0 |                                                                                                    |  |
|--------------------------------|----------------------------------------------------------------------------------------------------|--|
| 60                             | Installation en cours -<br>Veuillez patienter pendant que OpenCPN Version 3.0.0 est en<br>train d'être installé. |  |
| Extraction : route.            | png                                                                                                    |  |
| Plus d'infos                   | ]                                                                                                    |  |
|                                |                                                                                                    |  |
|                                |                                                                                                    |  |
|                                |                                                                                                    |  |
|                                |                                                                                                    |  |
| OpenCPN installation           | v1.0.0                                                                                                    |  |

- 7<sup>ème</sup> fenêtre : fin de l'installation
  - o Valider l'option « lancer OpenCPN Version 3.0.0
  - Si le problème n'est pas résolu, relancer tout le setup et à ce niveau, valider l'option « monter le journal d'installation » qui pourra nous être utile

| 🐻 Installation de OpenCPN 3.0.0 |                                                                                                    |  |
|---------------------------------|----------------------------------------------------------------------------------------------------|--|
| OpenCPN                         | Fin de l'installation de OpenCPN<br>Version 3.0.0                                                                          |  |
| 50-                             | OpenCPN Version 3.0.0 a été installé sur votre ordinateur.<br>Cliquez sur Fermer pour quitter le programme d'installation. |  |
|                                 | Lancer OpenCPN Version 3.0.0                                                                                               |  |
| 7)                              | Site internet OpenCPN (Une connexion est requise)                                                                          |  |
|                                 | < Précédent Fermer Annuler                                                                                                 |  |

 Dernière fenêtre chez moi (je sais, c'est un pur scandale !!!), OpenCPN s'ouvre automatiquement, sans la fenêtre de rappel à la sécurité. Probablement parce que les fichiers de config n'ont pas été effacés

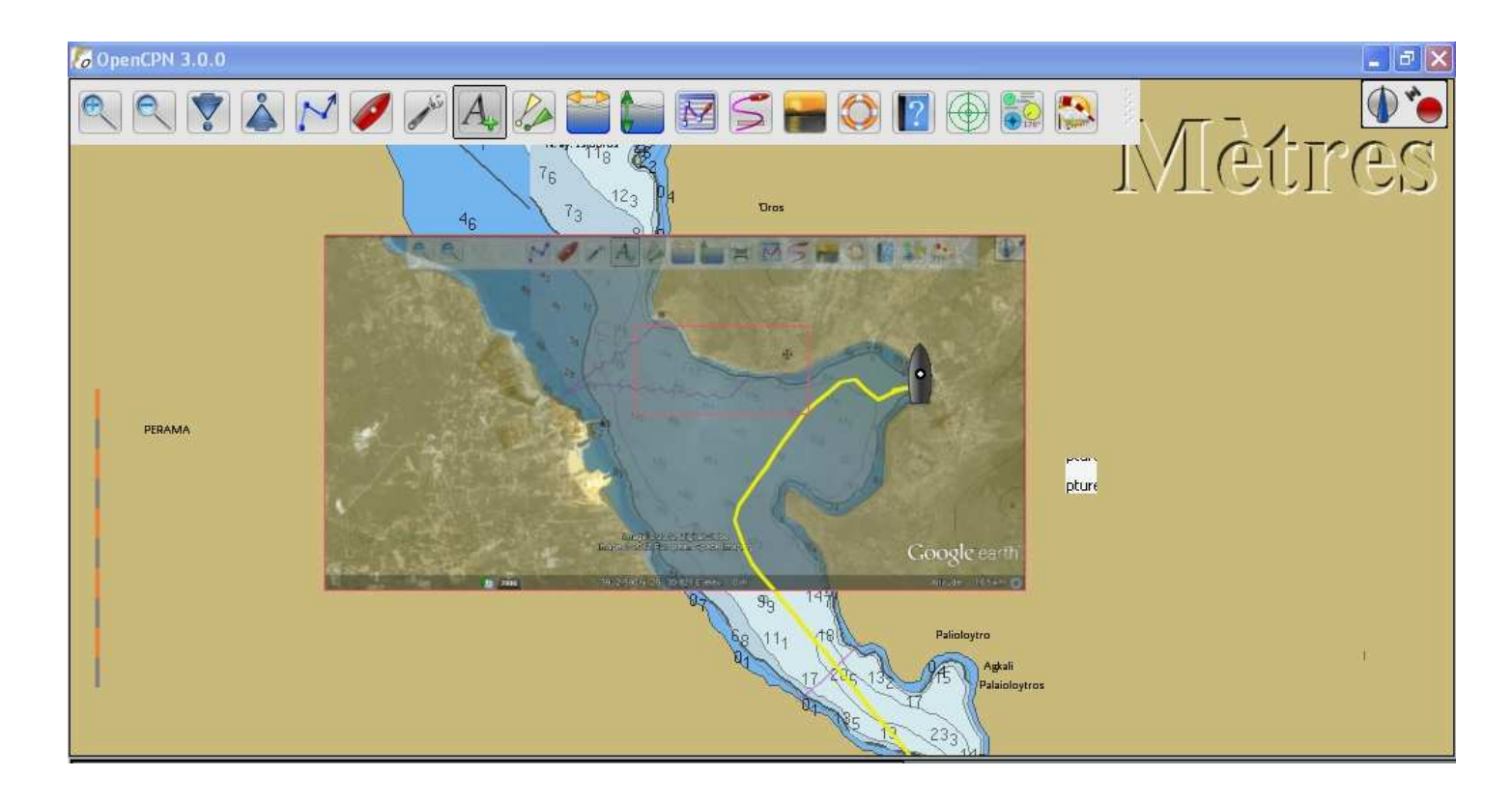